# mifo

## PROCÉDURE ZOOM POUR L'AGA DU MIFO VERSION PARTICIPANT

## SE JOINDRE À LA RÉUNION

Cliquez sur le lien dans le courriel que vous aurez reçu 24 heures avant l'événement.

Ouvrez l'application si vous l'avez installée, sinon ouvrir dans le navigateur. Vous pouvez installer Zoom en <u>cliquant ici</u>.

| 1 - Zoom × +                                     |                                                                                                    |                                                                  |                       |                         |  |
|--------------------------------------------------|----------------------------------------------------------------------------------------------------|------------------------------------------------------------------|-----------------------|-------------------------|--|
| :oom.us/s/96100937218                            | ?status=success                                                                                     |                                                                  |                       | २ ☆                     |  |
| Générateur de tirage 🛛 🛐                         | CMSS - Accueil 🛛 🛷 Purolato                                                                         | Ouvrir Zoom ?                                                    | Compte aupr 🏀 Pour    | r les milieux de 💧 robc |  |
| era plus accepté après décembre 2020. Désactiver |                                                                                                    | https://zoom.us souhaite ouvrir cette application.               |                       |                         |  |
| m                                                |                                                                                                    | Ouvrir Zoom Annuler                                              | Assistance            |                         |  |
|                                                  |                                                                                                    | Lancement en cours                                               |                       |                         |  |
|                                                  | Veuillez cliquer sur <b>Ouvrir les réunions Zoom</b> si vous voyez la boîte de dialogue du système. |                                                                  |                       |                         |  |
|                                                  | Si rien ne s'affiche sur v                                                                          | otre navigateur, cliquez ici pour démarrer la réunion ou télécha | argez et lancez Zoom. |                         |  |

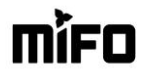

Si vous avez une caméra et selon votre configuration, vous obtiendrez peut-être un aperçu de l'image que les autres participants auront de vous lorsque vous vous joindrez à la réunion. Ensuite, cliquez sur **Rejoindre** avec ou sans une vidéo.

\* Vous pourrez également activer et désactiver votre caméra au cours de la réunion.

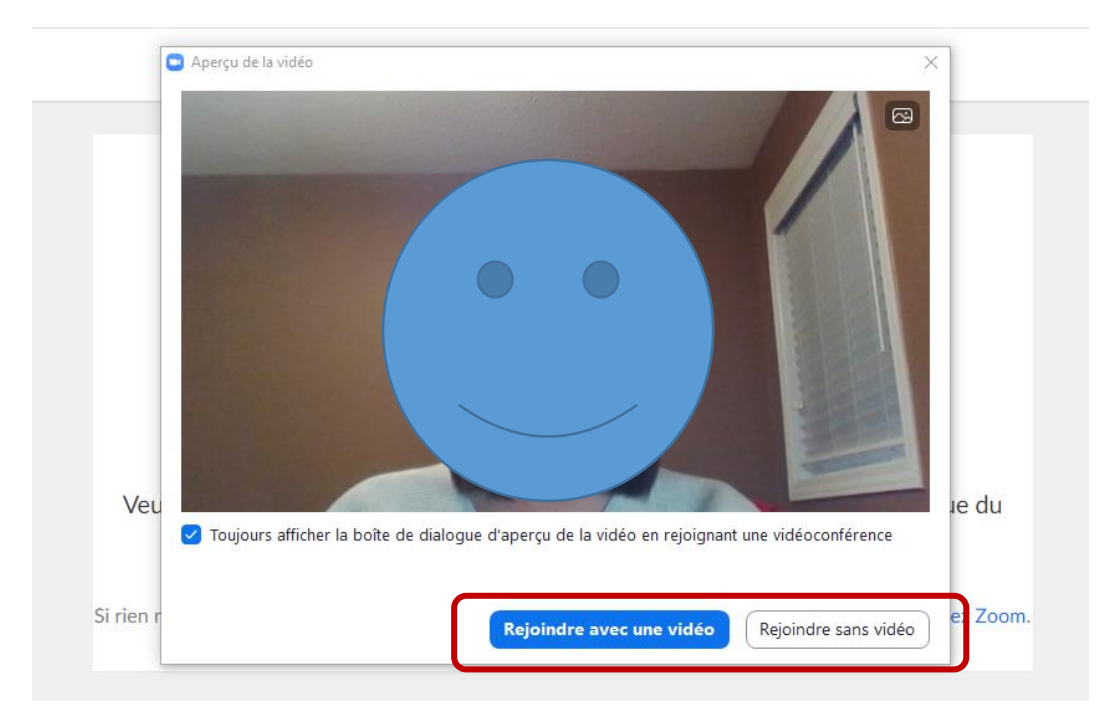

Vous verrez ensuite un écran vous demandant de patienter le temps qu'on vous admette dans la réunion. Vous n'avez rien à faire. Vous pouvez entre-temps tester votre micro et vos haut-parleurs pour vous assurer que tout fonctionne bien.

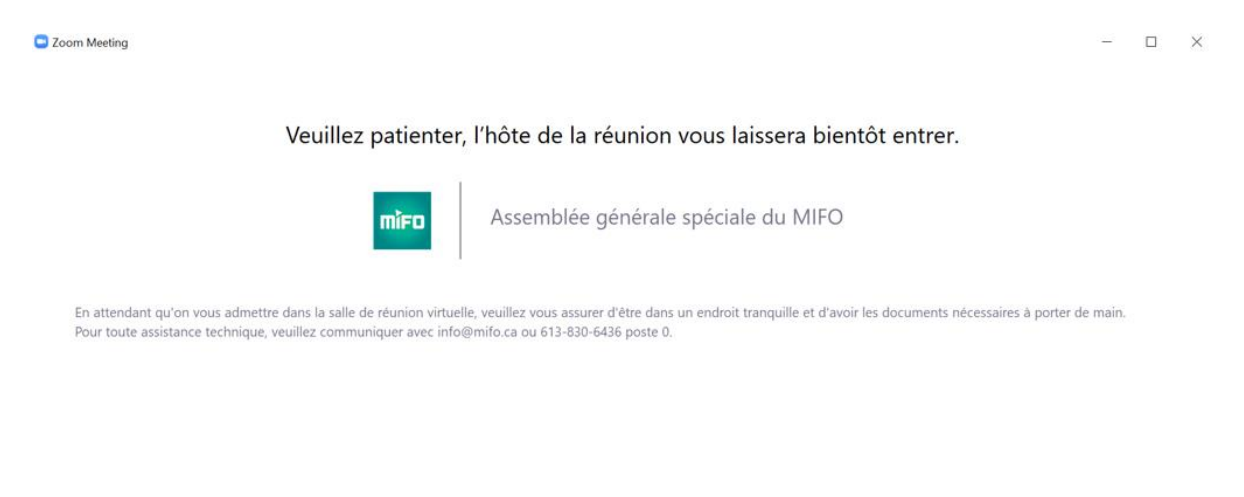

|--|--|

## ÉCRAN ET AFFICHAGE

Une fois admis dans la réunion, vous verrez l'écran ci-dessous :

Le nom des participants seulement s'affiche s'ils n'ont pas de caméra (même chose pour vousmême). Vous n'avez pas à contrôler votre écran, l'animateur de la réunion se chargera de mettre en vedette la personne qui fera la présentation.

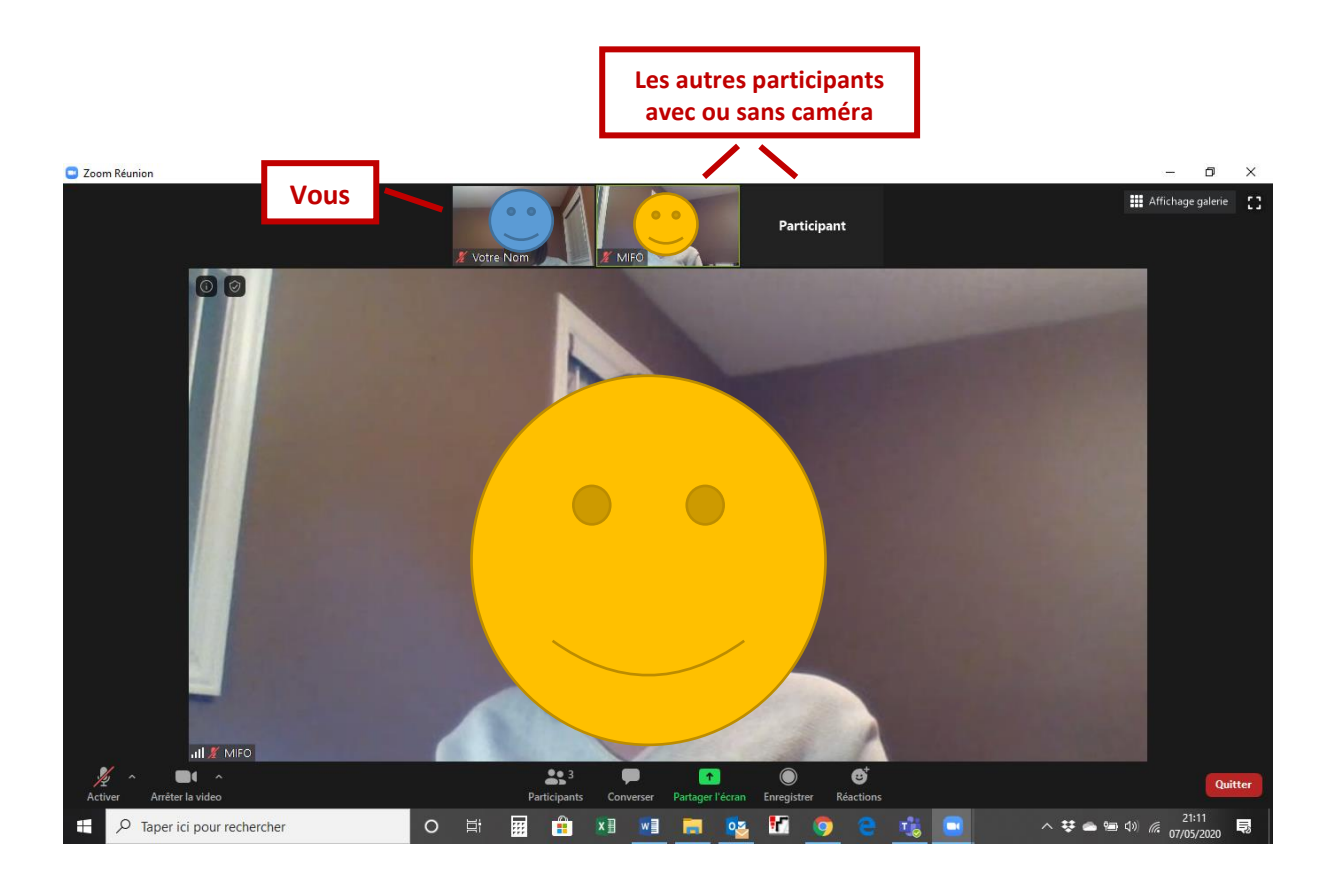

## ACTIVER OU DESACTIVER VOTRE MICRO ET VOTRE CAMERA

Lorsque vous vous connecterez à la réunion, votre micro sera automatiquement fermé. L'animateur activera votre micro lorsqu'on vous donnera le droit de parole. Vous pouvez par contre activer ou désactiver votre caméra par vous-même tout au long de la réunion.

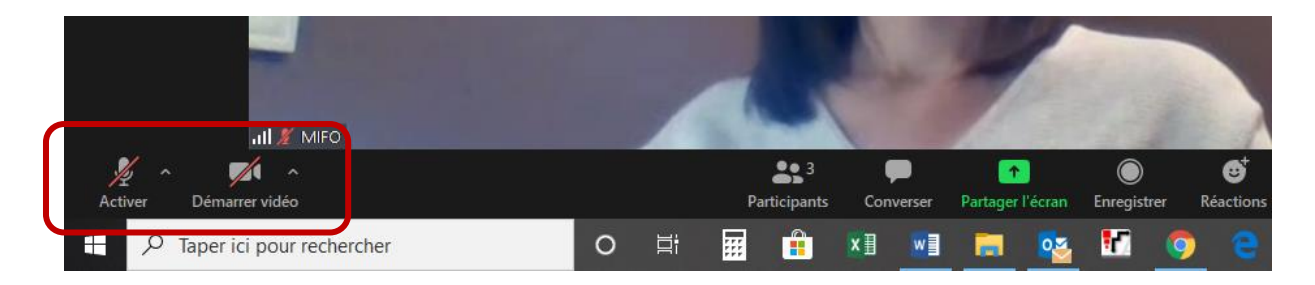

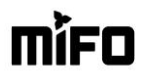

## **BOUTONS PARTICIPANTS ET CONVERSER**

Dès votre arrivée, activez les boutons **Participants** et **Converser** (« Chat ») pour maximiser votre expérience et ne rien manquer de la réunion.

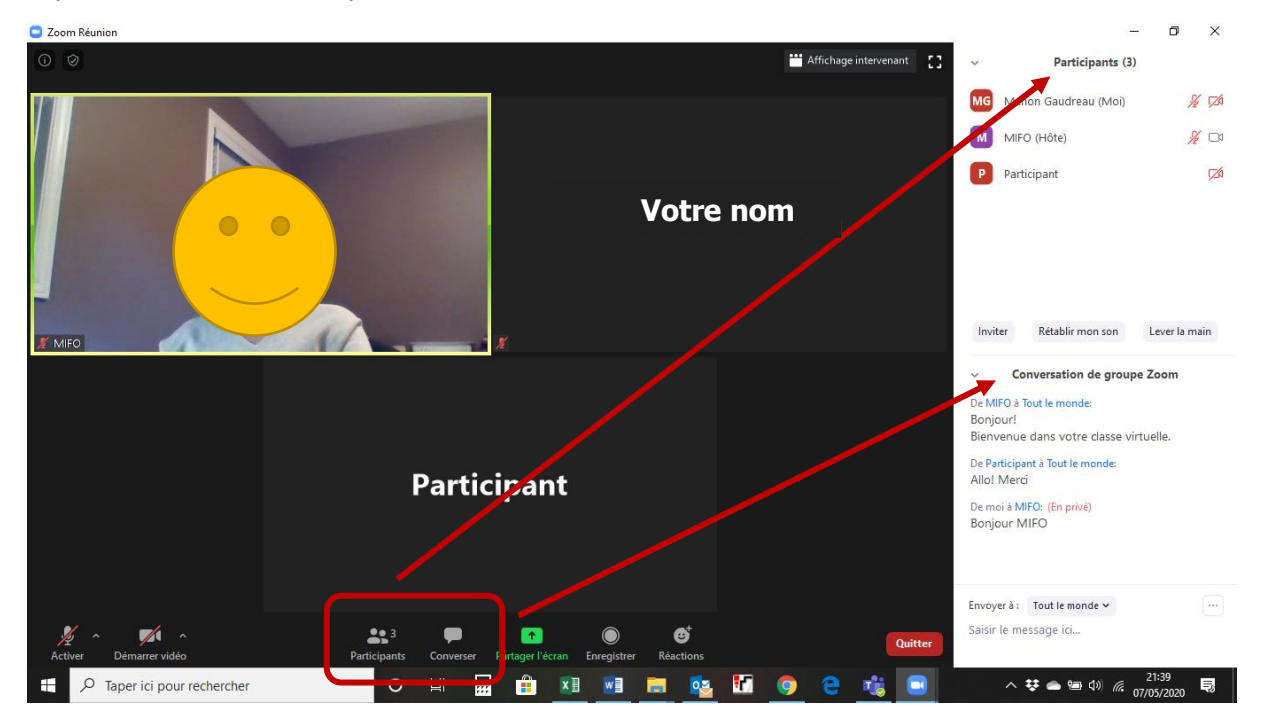

#### **OUTIL CONVERSER**

Vous pouvez converser avec tous les participants ou un seul à la fois en privé. Veuillez vous assurer que vous conversez avec **Tout le monde** si vous donnez votre présence ou si vous posez une question.

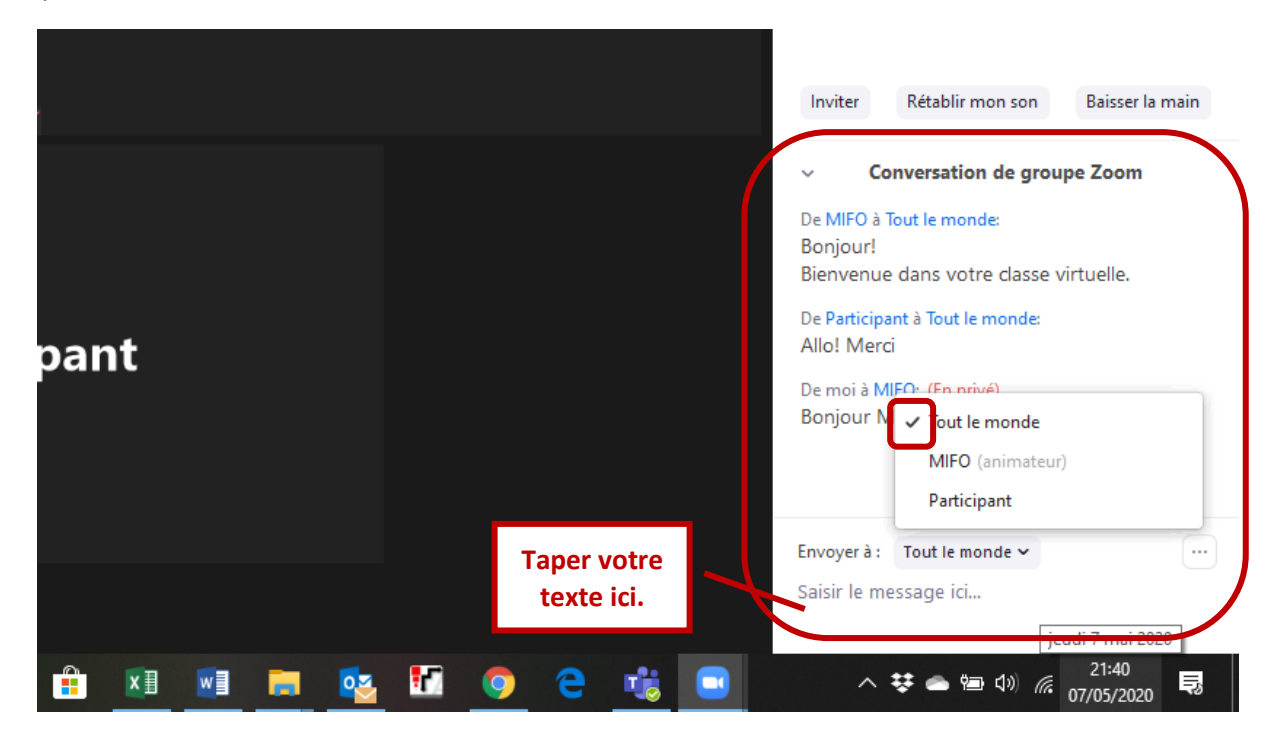

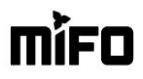

#### **CHANGER VOTRE NOM**

Pour que nous puissions prendre les présences correctement, tous les noms doivent être bien indiqués. Pour changer votre nom, cliquez sur les trois petits points dans le coin supérieur droit de votre image et choisissez **Renommer**. Veuillez vous assurer que votre nom soit bien écrit. Si vous n'arrivez pas à le changer, veuillez écrire votre nom complet dans l'outil de conversation (« chat ») afin qu'on fasse le changement pour vous.

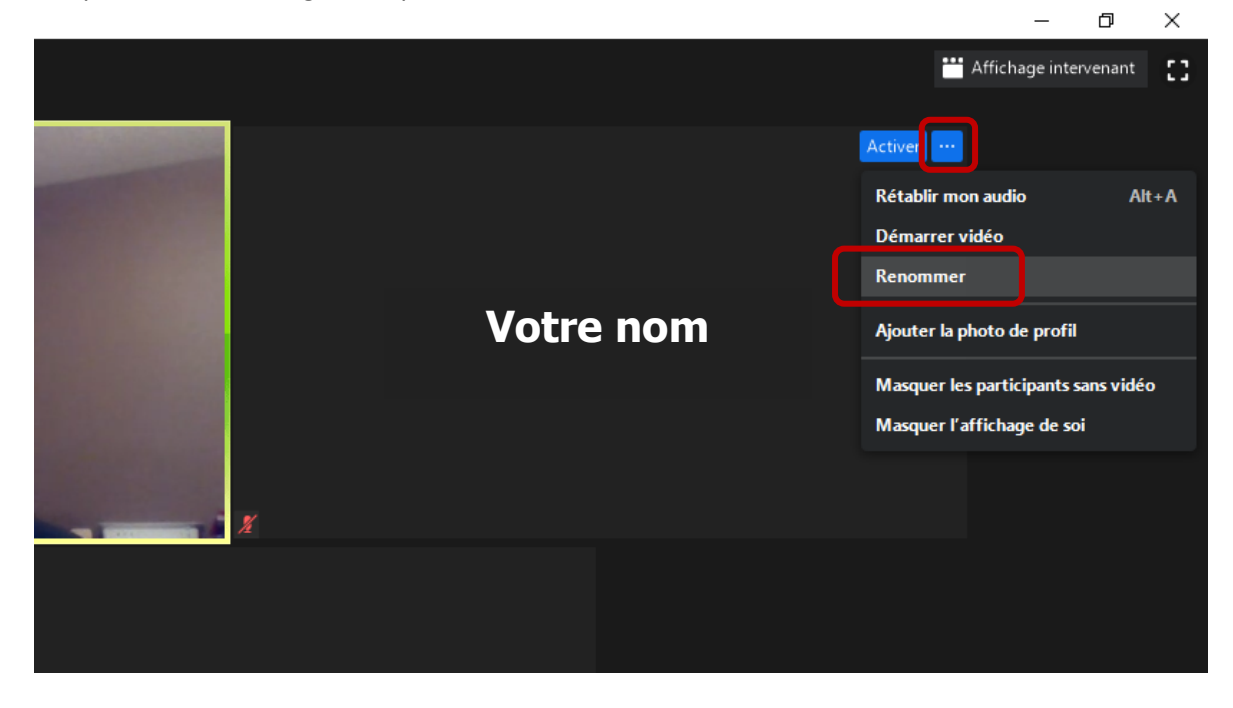

#### LEVER LA MAIN – DROIT DE PAROLE

Cliquez sur le bouton **Lever la main** pour demander le droit de parole. Un petit symbole apparaîtra à côté de votre nom et l'animateur pourra vous donner le droit de parole. Vous pourrez également poser vos questions dans l'outil de conversation (« chat »).

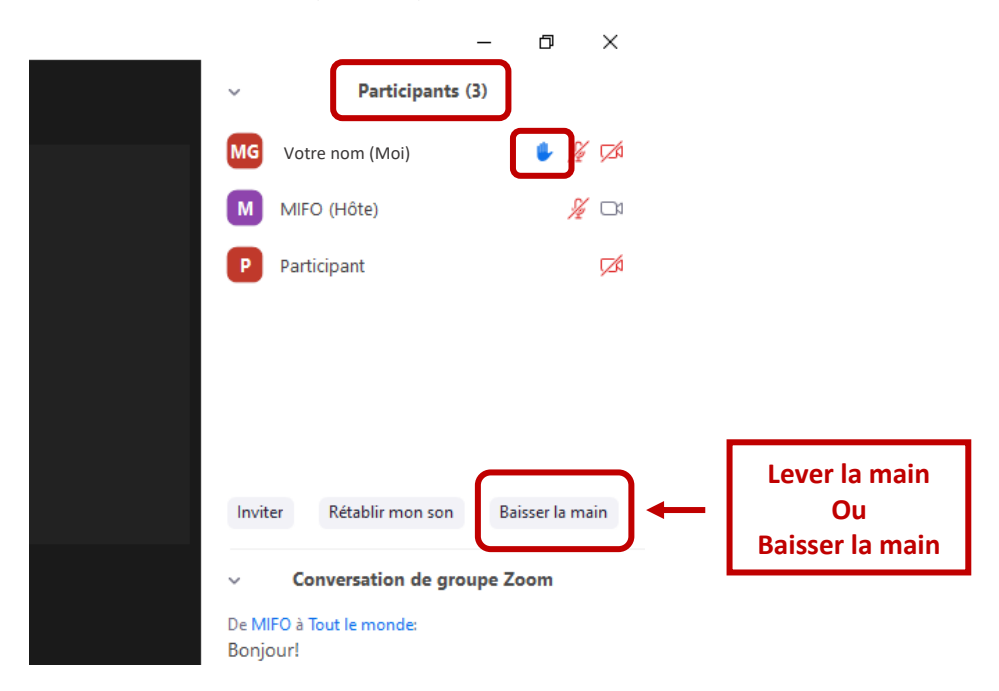

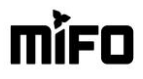

## PARTAGE DE L'ECRAN DE L'ANIMATEUR

L'animateur de la réunion partagera son écran avec les participants pour la présentation de la réunion. Vous verrez donc apparaître à votre écran l'écran de l'animateur. En bougeant votre souris un peu, vous aurez accès à vos contrôles Zoom.

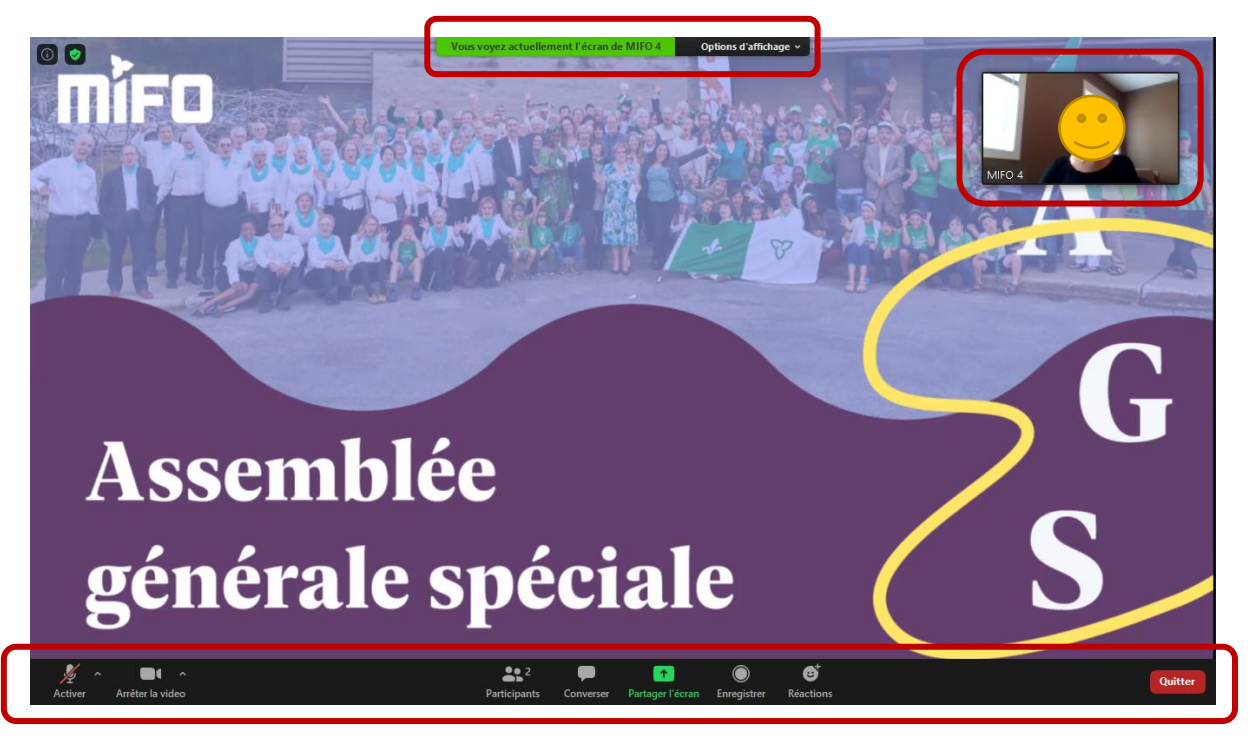

Le partage d'écran ouvrira possiblement en mode plein écran comme démontré dans l'image précédente. Vous pouvez sortir du mode plein écran en cliquant sur les **options d'affichage** dans le haut de votre écran.

| Vous voyez actuellement l'écran de MIFO 4 | Options d'affichage 🗸                                                                                                    |
|-------------------------------------------|----------------------------------------------------------------------------------------------------|
|                                           | Rapport de zoom Ajuster à la fenêtre ><br>Masquer le volet vidéo<br>Demander le contrôle à distance<br>Annoter<br>Quitter le mode plein écran<br>Mode côte à côte |
|                                           |                                                                                                    |

Cet affichage vous permet de mieux utiliser les autres fonctions de Zoom comme l'outil de conversation (« chat ») et le bouton « Lever la main » pour poser vos questions tout en suivant la présentation.

## **QUITTER LA REUNION**

Lorsque vous désirez quitter la réunion, cliquez sur le bouton **Quitter**, en bas à droite.

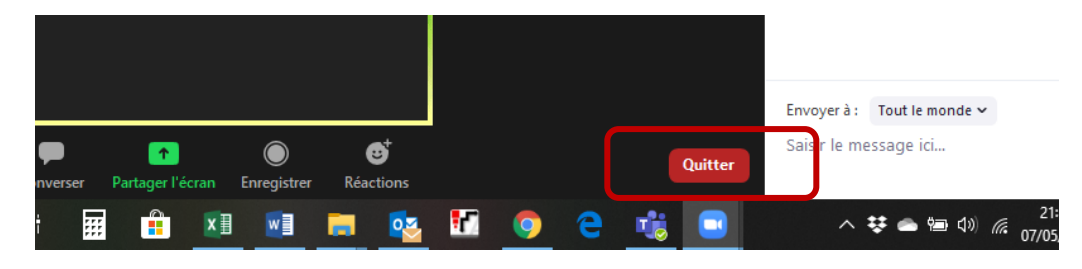

Et puis une deuxième fois.

|           |                                | Bonjour MIFO                    |
|-----------|--------------------------------|---------------------------------|
|           | Quitter la réunion             | E voyer à : Tout le monde 🗸 💮 💮 |
|           | Faire des commentaires Annuler | saisir le message ici           |
| : 💼 🗵 🖬 👼 | 📧 🧿 C 🤹 🗉                      | へ 😻 📥 🗐 🐠 🧟 21:47 民             |

\*Si vous quittez la rencontre par mégarde ou que vous êtes déconnecté, vous n'avez qu'à recliquer sur le lien dans le courriel pour rejoindre la réunion à nouveau.

\*En tout temps pendant la rencontre, vous pourrez envoyer un courriel à <u>info@mifo.ca</u> ou composer le 613-830-6436, poste 0 pour obtenir de l'assistance technique.